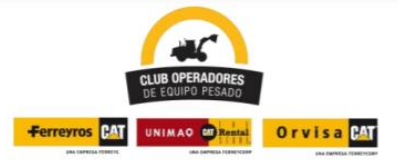

**Concurso "El Mejor Operador de Equipo Pesado del Perú"** Manual de Uso: ¿Cómo realizar la Primera Prueba- Examen Teórico Vía Internet?

Te damos la bienvenida a la primera etapa del Concurso Mejor Operador de Equipo pesado del Perú 2022.

Asegúrate de leer todo el manual antes de realizar a la evaluación. Recuerda que solo tienes un (01) intento.

- La evaluación estará disponible solamente el domingo 03 de Julio desde las 9:00 am hasta las 10:00 am. Es el único día y horario en el que podrás ingresar para rendir tu prueba.
- 2. Asegúrate de tener buena conectividad antes de realizar la evaluación
- 3. Solo tienes **un (01) intento** y tiene una duración de **30 minutos**
- Para realizar la evaluación debes iniciar sesión. Registrate con un correo o con una cuenta Gmail. Te aparecerá la siguiente pantalla.

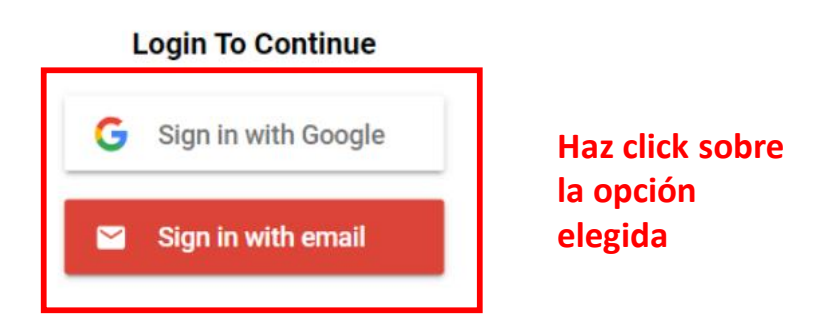

## Si no cuentas con una cuenta Gmail, puedes crearla en el siguiente enlace $\widehat{\mathbf{w}}$

<u>https://accounts.google.com/signup/v2/webcreateaccount?flowName</u> =GlifWebSignIn&flowEntry=SignUp

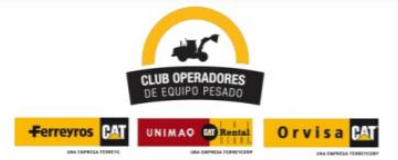

**Concurso "El Mejor Operador de Equipo Pesado del Perú"** Manual de Uso: ¿Cómo realizar la Primera Prueba- Examen Teórico Vía Internet?

5. Luego de que hayas iniciado sesión, te aparecerá la siguiente pantalla, donde aparecen todas las reglas que debes tener en cuenta para la evaluación. Después de leer detenidamente las instrucciones y una vez que estés listo puedes ingresar a la evaluación haciendo click sobre la casilla celeste Get Started

Mientras no hagas click en la casilla celeste no transcurrirá el tiempo

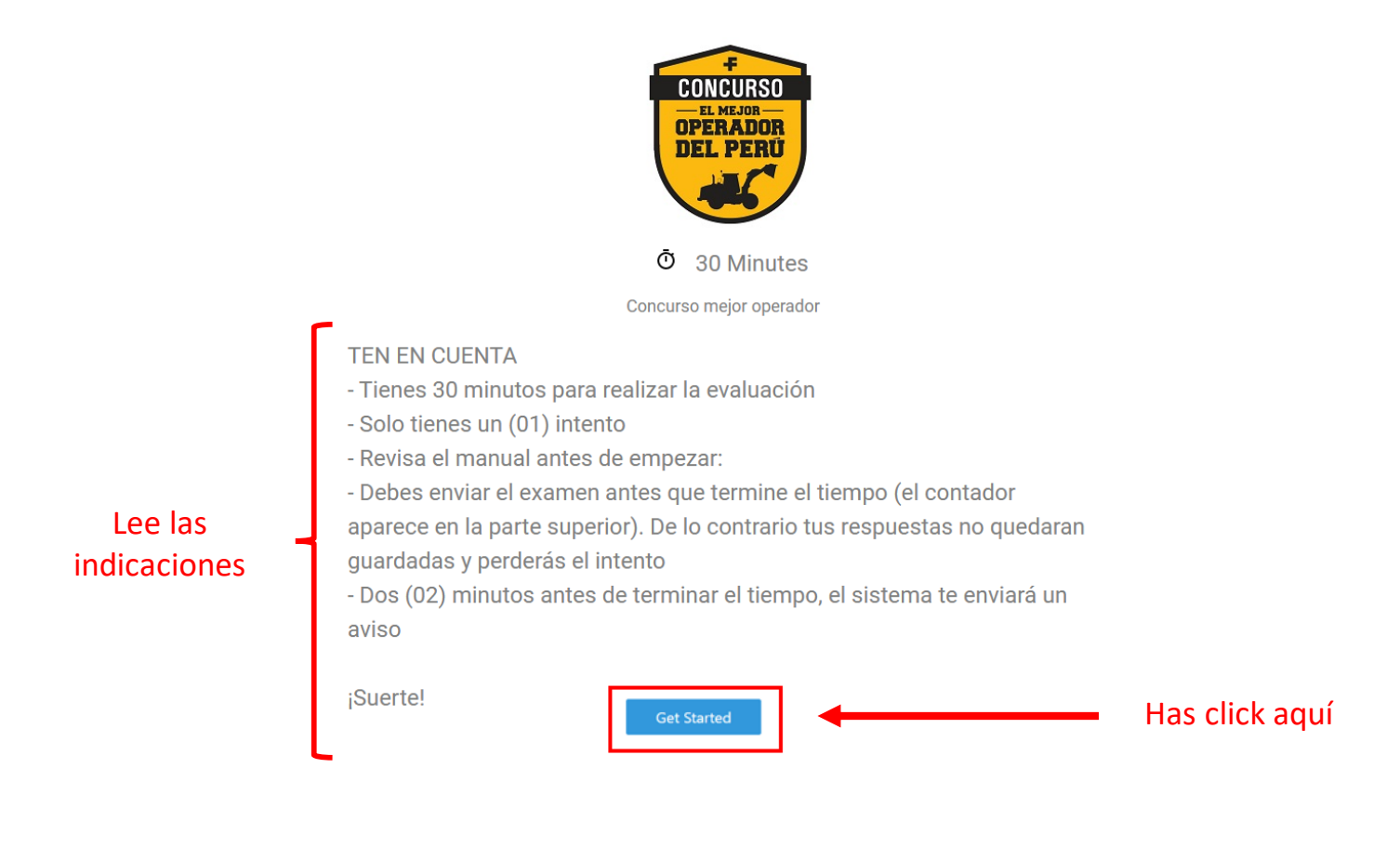

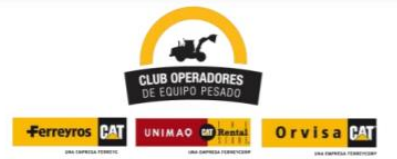

**Concurso "El Mejor Operador de Equipo Pesado del Perú"** Manual de Uso: ¿Cómo realizar la Primera Prueba- Examen Teórico Vía Internet?

6. Cargará una nueva página donde debes realizar el examen

#### IMPORTANTE

#### Debes enviar el formulario antes que termine el tiempo o NO se grabaran tus respuestas

Solo tienes **1 intento y 30 minutos consecutivos**, desde que inicias el examen para poder resolverlo. (Por ejemplo, no es posible empezar a las 9 a.m., avanzar con algunas preguntas, y luego volver a las 10 a.m. para continuar. Desde el momento en que ingresas a la prueba, comienza a contarse el tiempo efectivo de 30 minutos).

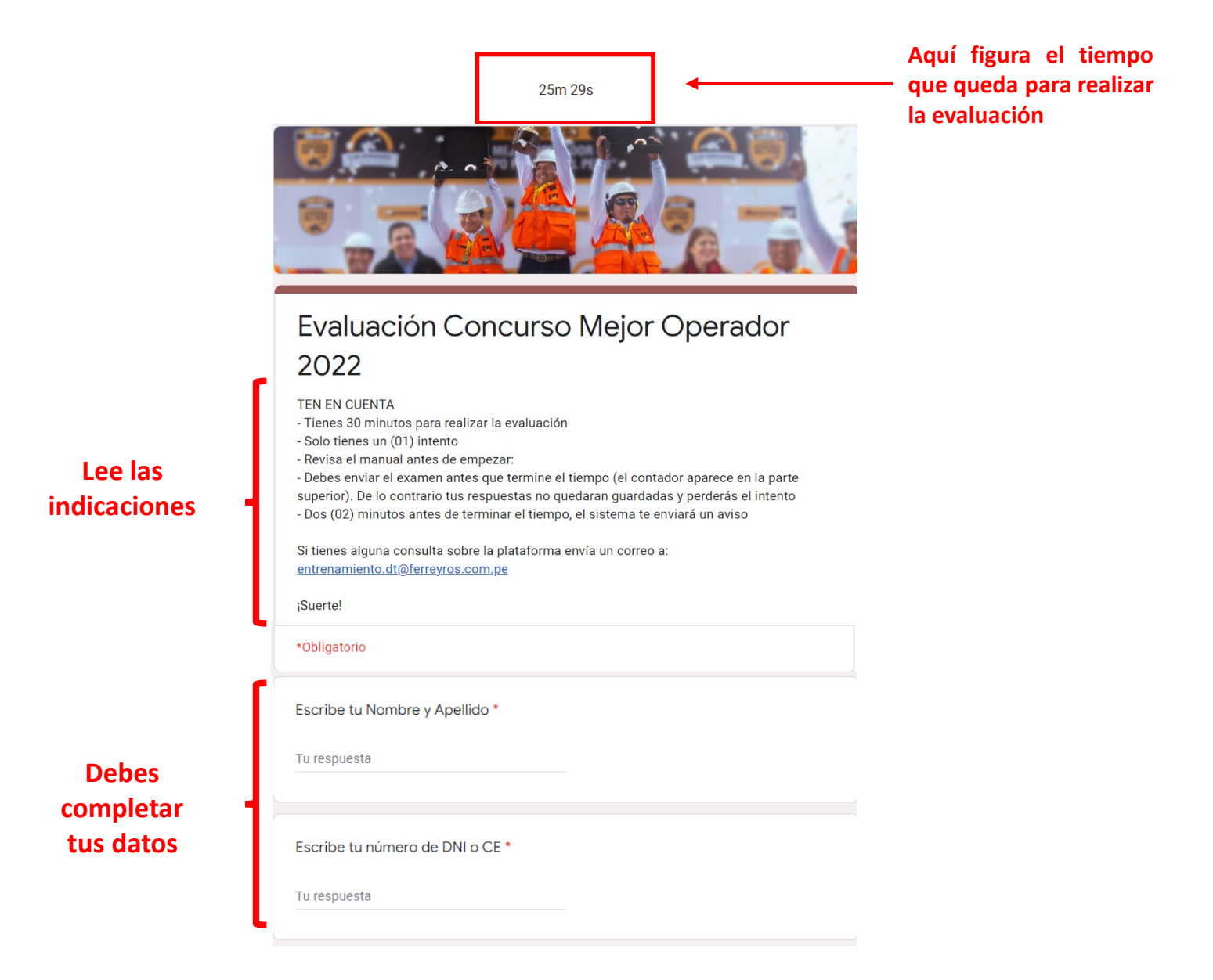

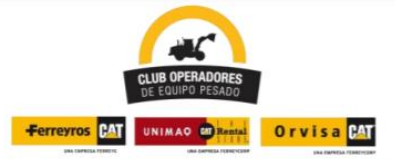

### Concurso "El Mejor Operador de Equipo Pesado del Perú"

Manual de Uso: ¿Cómo realizar la Primera Prueba- Examen Teórico Vía Internet?

1m 52s

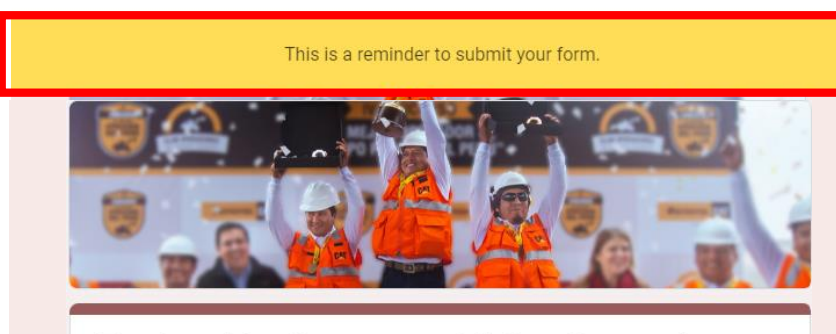

Evaluación Concurso Mejor Operador 2022 Mensaje que aparecerá 2 minutos antes que termine el tiempo

7. Para enviar tu examen, haz click en Enviar

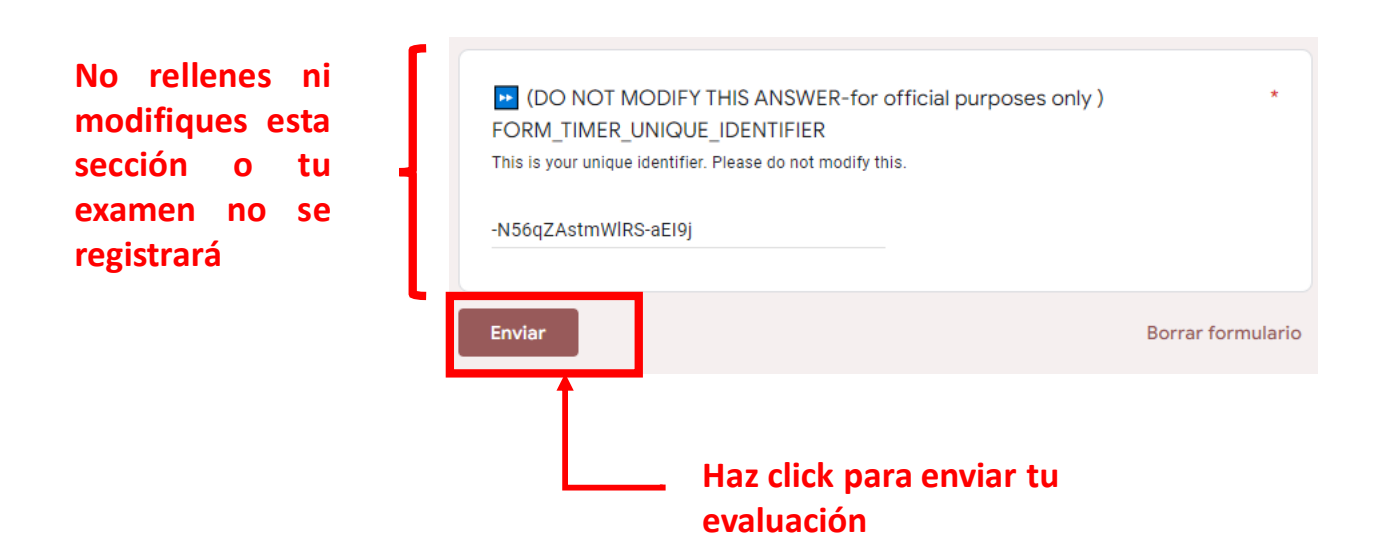

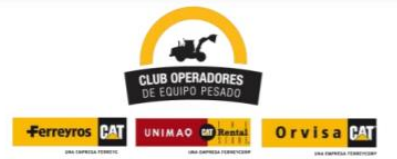

### Concurso "El Mejor Operador de Equipo Pesado del Perú"

Manual de Uso: ¿Cómo realizar la Primera Prueba- Examen Teórico Vía Internet?

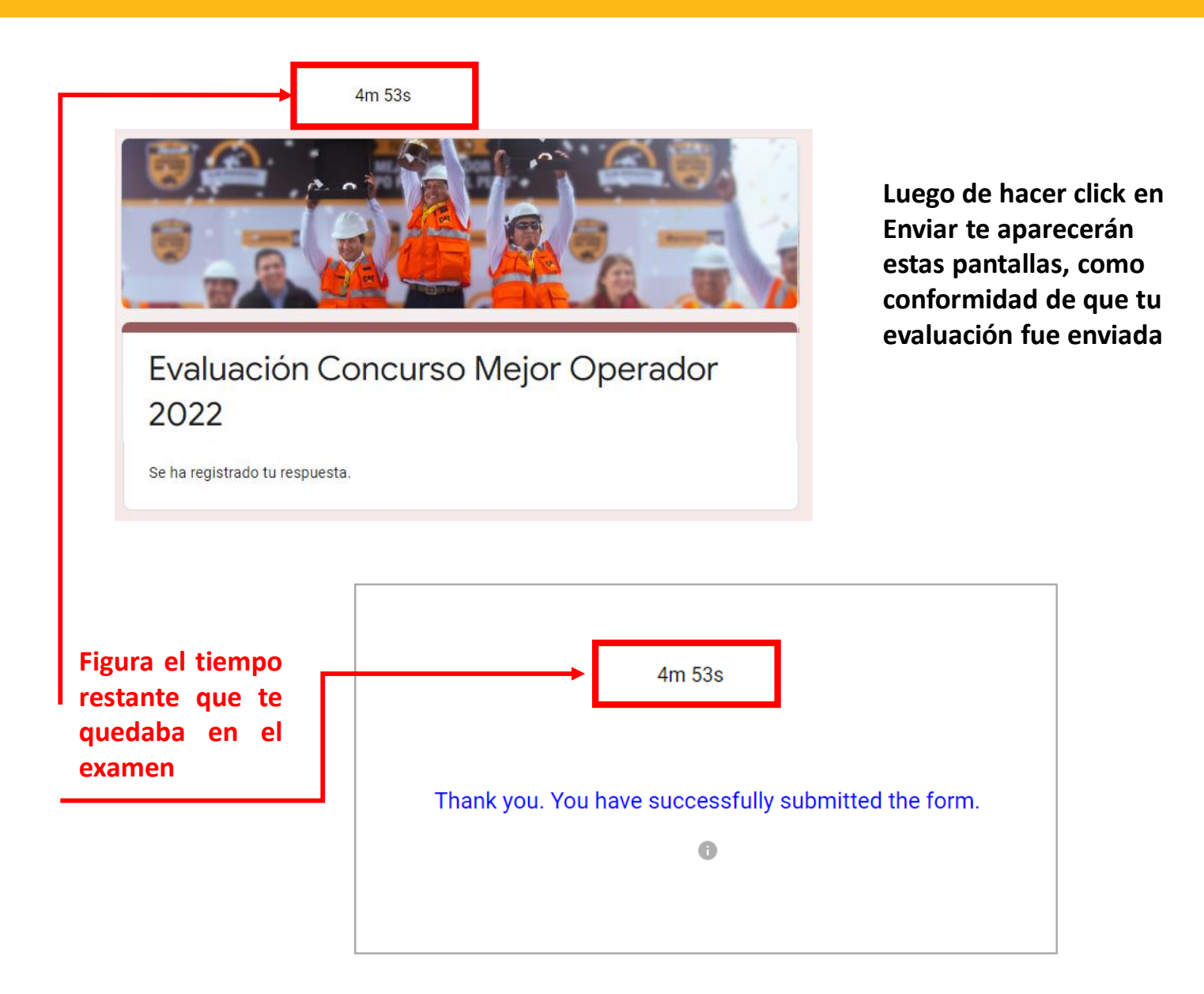

# ¡¡Muchos Éxitos!!